## **Guideline for FTP – ACMP Client**

- 1. Download and install FileZilla here:
  - a. <u>Windows</u>
  - b. <u>Linux</u>
  - c. <u>Mac (Intel)</u>
  - d. Mac (PowerPC)
- 2. Launch FileZilla.

| Host                                                                                                    |                   |                    |                                                                                                    | 10       |          |               |          |
|----------------------------------------------------------------------------------------------------|-------------------|--------------------|----------------------------------------------------------------------------------------------------|----------|----------|---------------|----------|
|                                                                                                    | Username:         | Pass <u>w</u> ord: |                                                                                                    | Port:    | Quickcon | nect          |          |
|                                                                                                    |                   |                    |                                                                                                    |          |          |               | 124      |
|                                                                                                    |                   |                    |                                                                                                    |          |          |               |          |
|                                                                                                    |                   |                    |                                                                                                    |          |          |               |          |
|                                                                                                    |                   |                    |                                                                                                    |          |          |               | 2        |
| ocal site:                                                                                                    |                   | ~                  | Remote site:                                                                                                    |          |          |               |          |
| 🗟 🚽 My Compute                                                                                                  | er                | ~                  |                                                                                                    |          |          |               |          |
| 🕀 🧶 A:                                                                                                    |                   |                    |                                                                                                    |          |          |               |          |
| ⊞ 🥪 C:<br>⊞ 😳 D:                                                                                                |                   |                    |                                                                                                    |          |          |               |          |
| 🗄 🎽 M: (BUS                                                                                                    | _DEV)             |                    |                                                                                                    |          |          |               |          |
| 🛱 🧇 O: (Dah                                                                                                    | at)               | <u> </u>           |                                                                                                    |          |          |               |          |
| Filename /                                                                                                    | Filesize Filetype | Last modified 🛕    | Filename /                                                                                                    | Filesize | Filetype | Last modified | Permissi |
| A:                                                                                                    | 3½-Inch Flop      | P                  |                                                                                                    |          |          |               |          |
| Contraction of the second second second second second second second second second second second second second s | Local Disk        | ×                  | Consequences of the second second sec |          |          |               |          |
| <b>.</b>                                                                                                    |                   | (727)              |                                                                                                    |          |          |               |          |
| )<br>)                                                                                                    | 1.00              | ×                  |                                                                                                    |          |          | J             |          |

3. In the host field, put <u>ftp.acmartin.com</u>. You will need to get the username and password from the project manager. Once you get the information, input them in the appropriate textbox (for this example, we will use the username "apu-mep" and input the password). Then click "Quickconnect" (you may leave the port field blank).

| File Edit View Tran                                      | sfer Server He                                        | lp                                                           |               |              |                             |            |               |           |
|----------------------------------------------------------|-------------------------------------------------------|--------------------------------------------------------------|---------------|--------------|-----------------------------|------------|---------------|-----------|
| 💇 - 🔝 🏷 🗽                                                | Q 🔮 💁 🤅                                               | 🤉 🗷 R 📑                                                      | E             |              |                             |            |               |           |
| Host: ftp.acmartin.co                                    | m Username                                            | apu-mep                                                      | Password: •   |              | Port:                       | Quickcor   | nnect         |           |
| 1.) Enter ftp.acm                                        | artin.com 2                                           | ) Enter Usernar                                              | me 3.) En     | ter Password | 4.)                         | Click Quic | kconnect      |           |
|                                                          |                                                       |                                                              |               |              |                             |            |               |           |
| Local site: \                                            |                                                       |                                                              | ~             | Remote site: |                             |            |               | ~         |
| ⊞ 🥪 C:<br>⊞ 🥝 D;                                         |                                                       |                                                              |               |              |                             |            |               |           |
| ⊞-🤶 M: (BUS<br>⊕- 🌳 O: (Data                             | i_DEV)<br>a1ì                                         |                                                              | ~             |              |                             |            |               |           |
| Filename /                                               | -DEV)<br>a1)<br>Filesize                              | Filetype                                                     | Last modified | Filename /   | Filesize                    | Filetype   | Last modified | Permissio |
| H (BUS O: (Dat) O: (Dat) A: C:                           | i_DEV)<br>a11<br>Filesize                             | Filetype<br>31⁄2-Inch Flopp<br>Local Disk                    | Last modified | Filename     | Filesize                    | Filetype   | Last modified | Permissio |
|                                                          | _DEV)<br>a1)<br>Filesize                              | Filetype<br>3½-Inch Flopp<br>Local Disk                      | Last modified | Filename     | Filesize                    | Filetype   | Last modified | Permissio |
| M: (BUS<br>Filename /<br>A:<br>C:<br>Server / Local file | _DEV)<br>a1)<br>Filesize                              | Filetype 3½-Inch Flopp<br>Local Disk                         | Last modified | Filename /   | r Filesize<br>Size Priority | Filetype   | Last modified | Permissio |
| M: (BUS<br>Filename /<br>A:<br>C:<br>Server / Local file | _DEV)<br>a1)<br>Filesize<br>Dir<br>Dir<br>d transfers | Filetype 31/2-Inch Flopp<br>Local Disk<br>ection Remote file | Last modified | Filename     | Filesize                    | Filetype   | Last modified | Permissio |

4. You will now be connected and see a folder. Click on the + next to the project folder to expand the subdirectories.

| 🔁 apu-mep@ftp.a                                                                         | acmartin.com                                                                                                    | FileZilla            |                     |     |                  |                  |          |          |
|-----------------------------------------------------------------------------------------|----------------------------------------------------------------------------------------------------|----------------------|---------------------|-----|------------------|------------------|----------|----------|
| <u>Eile Edit V</u> iew <u>T</u> ra                                                      | nsfer <u>S</u> erver <u>H</u>                                                                                                    | <u>l</u> elp         |                     |     |                  |                  |          |          |
| 1.1 × 1                                                                                 | , Q 🗈 💁                                                                                                    | 🛛 🎘 R 📑              | + 55                |     |                  |                  |          |          |
| Host: ftp.acmartin.c                                                                    | com Usernam                                                                                                    | ne: apu-mep          | Password:           | ••  | Port:            | Quickconnect     | <b>-</b> |          |
| Response: 200 T                                                                         | Fransfer mode set                                                                                                    | to BINARY            |                     |     | ad menerola      |                  |          | ~        |
| Command: PORT<br>Response: 200 (<br>Command: LIST<br>Response: 125 1<br>Response: 226 1 | 192,168,5,100,1<br>Command PORT su<br>Transferring directo                                                                                                    | 6,80<br>cceed<br>ory |                     |     |                  |                  |          |          |
| Status: Direc                                                                           | tory listing success                                                                                                    | ful                  |                     |     |                  |                  |          | ~        |
| Local site: C:\Docum                                                                    | ents and Settings\                                                                                                    | nguyen\Desktop\i:    | s350\               | ~   | Remote site: /20 | 06323-apuscience |          | ~        |
|                                                                                         | Cookies                                                                                                    |                      |                     | ^   | 8 31             |                  |          |          |
| Ē                                                                                       | Desktop                                                                                                    |                      | Click to Expand     | -   |                  | 23-apuscience    |          |          |
|                                                                                         | → C AESS<br>→ C AESS                                                                                                    | P                    |                     | 131 |                  |                  |          |          |
|                                                                                         | Econ<br>Figure For sale<br>Figure For Sale<br>Figure For Sale<br>Figure For For Sale<br>Figure For Sale<br>Figure For Sa | : drivers            |                     |     |                  |                  |          |          |
| Filename /                                                                              | Filesize                                                                                                    | Filetype             | Last modified       | ^   | Filename /       |                  |          | Filesize |
| <u>a.</u> .                                                                             |                                                                                                    |                      | 11                  |     | <b>O</b>         |                  |          |          |
| DSC00288.JPG                                                                            | 3,453,423                                                                                                    | JPEG Image           | 9/8/2008 7:58:19 AM |     | acoustic         |                  |          |          |
| DSC00289.JPG                                                                            | 3,723,772                                                                                                    | JPEG Image           | 9/8/2008 7:56:40 AM |     | Amend_MP         |                  |          |          |
| DSC00290.JPG                                                                            | 3,436,161                                                                                                    | JPEG Image           | 9/8/2008 7:56:02 AM |     | arch             |                  |          |          |
| DSC00291.JPG                                                                            | 3,357,300                                                                                                    | JPEG Image           | 9/8/2008 7:55:58 AM |     | av               |                  |          |          |
| DSC00292.JPG                                                                            | 3,600,321                                                                                                    | JPEG Image           | 9/8/2008 7:54:13 AM |     | 🗀 civil          |                  |          | 1000     |
| 105C00293.JPG                                                                           | 3,510,990                                                                                                    | JPEG Image           | 9/8/2008 7:54:11 AM |     | client           |                  | - W      | M        |
| DSC00294.JPG                                                                            | 3,599,616                                                                                                    | JPEG Image           | 9/8/2008 7:52:52 AM | ×   | <                |                  |          | 2        |
| 8 files. Total size: 28,2                                                               | 97,282 bytes                                                                                                    |                      |                     |     | 19 directories   |                  |          |          |
| Server / Local file                                                                     | Di                                                                                                    | rection Remote       | file                |     | Size Priority    | / Status         |          |          |
| Quanad Blac Esi                                                                         | led two-fave                                                                                                    | Current i la santa   |                     |     |                  |                  |          |          |
| Queueu nies Fal                                                                         |                                                                                                    | puccessi ul transfe  | 3.5                 |     |                  |                  |          |          |
|                                                                                         |                                                                                                    |                      |                     |     |                  |                  |          |          |

5. You will now see the discipline folders in which you can drag the files back and forth from the FTP server to your local computer and vice versa.

| <b>₽</b> apu-mep@ftp.a                                                                                                    | icmartin.com                                                                                    | FileZilla                                                     |               |    |              |                                                                |             |                |          |
|----------------------------------------------------------------------------------------------------|-------------------------------------------------------------------------------------------------|---------------------------------------------------------------|---------------|----|--------------|----------------------------------------------------------------|-------------|----------------|----------|
| File Edit View Tra                                                                                                    | nsfer Server H                                                                                  | elp                                                           |               |    |              |                                                                |             |                |          |
| 률 • 🔳 b. b                                                                                                    | , Q 🕑 💁                                                                                         | 🛛 🎉 R 📑                                                       | 5             |    |              |                                                                |             |                |          |
| Host: ftp.acmartin.c                                                                                                    | om Usernam                                                                                      | e: apu-mep                                                    | Password:     | •• | ••••         | Port:                                                          | Quickcon    | nect 💌         |          |
| Response:<br>Command:<br>Response:<br>Command:<br>Response:<br>Response:                                                               | 200 Transfer mod<br>PASV<br>227 Entering Pass<br>LIST<br>125 Transferring (<br>226 Transfer com | e set to BINARY<br>ive Mode (198,172,9<br>directory<br>oleted | 2,8,14,58).   |    |              |                                                                |             |                | ^        |
| Status:                                                                                                    | Directory listing su                                                                            | iccessful                                                     |               |    |              |                                                                |             |                | ~        |
| Local site: \                                                                                                    |                                                                                                 |                                                               |               | ~  | Remote site: | /2006323-apuso                                                 | ience/      |                | ~        |
| E S My Compu<br>E S A:<br>E C:<br>E C:<br>E C:<br>E M: (BL<br>E M: (BL<br>E C:<br>E C:<br>E C:<br>E C:<br>E C:<br>E C:<br>E C:<br>E C: | ter<br>IS_DEV)<br>Ital)                                                                         |                                                               |               |    |              | 16323-apuscienc<br>acoustic<br>Amend_MP<br>arch<br>av<br>rivil | e           |                | *        |
| Filename 🗸                                                                                                    | Filesize                                                                                        | Filetype                                                      | Last modified | ^  | Filename /   | Filesize                                                       | Filetype    | Last modified  | Permis 📥 |
| . <b>₿</b> A:<br>≪C:                                                                                                    |                                                                                                 | 31⁄2-Inch Flopp<br>Local Disk                                 |               | ~  | acoustic     |                                                                | File Folder | 12/19/2007     | dr-x 🗸   |
| < C                                                                                                    | 10,                                                                                             |                                                               | >             |    | ŝ.           |                                                                |             |                | >        |
| Server / Local file                                                                                                    | Di                                                                                              | rection Remote file                                           |               |    | 5            | ize Priority                                                   | Status      |                |          |
| Queued files Fail                                                                                                    | ed transfers                                                                                    | Successful transfers                                          |               |    |              |                                                                |             |                |          |
|                                                                                                    |                                                                                                 |                                                               |               |    |              |                                                                |             | Oueue: 0 bytes |          |

\*NOTE\* You will have full access to your discipline's folder and read access to the remaining. For example, an arch (architect) login would give full access (download and upload) to the 'arch' folder and would give only read access (download) to the other folders. If you need access to more folders, please talk to the project manager.

If you have any questions or problems, please email us at <u>ftpsupport@acmartin.com</u>.